| - ( |                          | MODEL 9705-                                                                                                    | SERIES mini                                                                                                | ATM   | TM QUICK-REFEREN <u>CE CAR</u>                                                                                                    |                                                                                                    |  |  |  |  |
|-----|--------------------------|----------------------------------------------------------------------------------------------------|----------------------------------------------------------------------------------------------------|-------|----------------------------------------------------------------------------------------------------|----------------------------------------------------------------------------------------------------|--|--|--|--|
|     | Α                        | RESETTING ERRORS                                                                                                    |                                                                                                    | E     | E COMMON ERROR CODES                                                                                                    |                                                                                                    |  |  |  |  |
|     |                          | RESET ATM RESET ERROR                                                                                                    |                                                                                                    | ERROR | MEANING                                                                                                    | RECOMMENDED ACTIONS                                                                                                    |  |  |  |  |
|     | RE<br>CA<br>PC           | SET ATM: OPEN THE ATM CONTROL PANEL AND LO-<br>TE THE POWER SWITCH ON THE LEFT SIDE OF THE<br>WER MODULE AT THE REAR OF THE ENCLOSURE.                                                                                                   | OF SERVICE<br>ERROR CODE #XXX<br>CONTACT SERVICE PERSONNEL<br>NOTIFY                                       | 101   | DISPENSER<br>ERROR                                                                                                    | 1. CHECK DISPENSER. REMOVE ANY STUCK NOTES IN FEED PATH.                                                                                                    |  |  |  |  |
|     | RE<br>RC<br>TH           | ESS THE POWER SWITCH OFF (0) AND THEN ON (1).<br><u>SET ERROR</u> : AFTER AN ATM RESET, THE <u>RESET ER-</u><br><u>IR AND MANAGEMENT</u> OPTIONS APPEAR. SELECT<br>E RESET FEROR OPTION IE THE PROBIEM HAS                               |                                                                                                    |       |                                                                                                    | 2. CHECK CURRENCY CASSETTE. REMOVE ALL POOR-QUALITY<br>NOTES. IF THERE IS LOW OR NO CURRENCY REMAINING, RE-<br>PLENISH AND REPLACE CASSETTE USING PROCEDURE                                                                                     |  |  |  |  |
|     | BE<br>M/                 | EN CORRECTED, THE ATM SHOULD RETURN TO NOR-<br>L OPERATION.                                                                                                    |                                                                                                    |       |                                                                                                    | 3. <u>RESET ERROR</u> USING PROCEDURE (A) . IF ERROR DOES NOT<br>CLEAR, CONTACT SERVICE PROVIDER.                                                                                                    |  |  |  |  |
|     | В                        | MANAGEMENT FUNCTIONS<br>ACCESS INSTRUCTIONS                                                                                                    | MANAGEMENT FUNCTIONS                                                                                       |       |                                                                                                    | <ol> <li>DO A <u>TEST DISPENSE</u> USING PROCEDURE L. IF ERROR<br/>DOES NOT RETURN, PLACE ATM BACK IN SERVICE. IF ERROR<br/>RETURNS, CONTACT SERVICE PROVIDER.</li> </ol>                                                                       |  |  |  |  |
|     | 1.                       | AT ATM WELCOME SCREEN, PRESS AND HOLD<br>DOWN <u><ctrl></ctrl></u> KEY (LOWER-RIGHT CORNER OF<br>KEYPAD), PRESS <u>&lt;1&gt;</u> KEY, THEN RELEASE BOTH<br>KEYS. IF WELCOME SCREEN IS NOT DISPLAYED,                                     | CLOSE CASSETTE<br>SERVICE PASSWORD<br>MAINTENANCE<br>LANGUAGE TERMINAL<br>CONFIGURATION                    | 139   | PRINTER NOT<br>RESPONDING                                                                                                    | <ol> <li>OPEN THE ATM CONTROL PANEL AND CHECK PRINTER PAPER<br/>PATH FOR BLOCKAGE THAT COULD CAUSE A PAPER JAM.</li> <li>CHECK PAPER STATUS. REPLACE PAPER IF LOW OR EMPTY US-<br/>ING PROCEDURE . REMOVE JAM, IF PRESENT. CLOSE ATM</li> </ol> |  |  |  |  |
|     |                          | RESET ATM USING PROCEDURE A . TOP<br>MENU, OR RESET ERROR/MANAGEMENT MENU<br>SHOULD APPEAR.                                                                                                    |                                                                                                    |       |                                                                                                    | CONTROL PANEL.                                                                                                    |  |  |  |  |
|     | 2.                       | SELECT <u>MANAGEMENT</u> OPTION. ENTER PASSWORD<br>TO ACCESS MANAGEMENT FUNCTIONS MENU.                                                                                                    | JOURNAL                                                                                                    | 140   | TIMEOUT                                                                                                    | GOTO STEP 5. IF ERROR DOES NOT CLEAR, CONTACT SERVICE<br>PROVIDER.<br>4 PERFORM RECEIPT PRINTER TEST USING PROCEDURE                                                                                                    |  |  |  |  |
|     | С                        | CARD READER F                                                                                                    | ROBLEMS                                                                                                    | 141   | PAPER JAM                                                                                                    | <ol> <li>IF ERROR DOES NOT RETURN, PLACE ATM BACK IN SERVICE. IF<br/>ERROR RETURNS, CONTACT SERVICE PROVIDER.</li> </ol>                                                                                                    |  |  |  |  |
|     | CAN'T READ CUSTOMER CARD |                                                                                                    |                                                                                                    |       |                                                                                                    |                                                                                                    |  |  |  |  |
|     | 1.                       | 1. ENSURE CARD IS BEING INSERTED WITH CORRECT ORIENTATION. TRY TO READ THE CARD. IF<br>PROBLEM STILL EXISTS, <u>RESET ATM</u> USING INSTRUCTIONS IN A. TRY TO READ THE CARD.<br>IF PROBLEM STILL EXISTS, CONTINUE WITH STEP 2.           |                                                                                                    |       | ELECTRONIC<br>JOURNAL<br>WRITE FAILURE                                                                                                    | 1. <u>PRINT</u> OR <u>CLEAR</u> THE JOURNAL USING PROCEDURE     2. <u>RESET ERROR</u> USING PROCEDURE                                                                                                    |  |  |  |  |
| G   | 2.                       | ACCESS MANAGEMENT FUNCTIONS MAIN MENU USING PROCEDURE                                                                                                    |                                                                                                    |       | _                                                                                                    | TACT SERVICE PROVIDER.                                                                                                    |  |  |  |  |
|     | 5.                       | OPTION.                                                                                                    | ESSAGE IS RECEIVED, CONTACT YOUR                                                                           | 151   | ELECTRONIC<br>JOURNAL FULL                                                                                                    |                                                                                                    |  |  |  |  |
|     | 6.                       | OPEN ATM CONTROL PANEL. REMOVE AND THEN RECONNECT DATA CABLE (RIBBON<br>CABLE) ON CARD READER. CLOSE ATM CONTROL PANEL.                                                                                                    |                                                                                                    |       |                                                                                                    | 1. OPEN ATM CONTROL PANEL. CHECK PAPER STATUS.                                                                                                    |  |  |  |  |
|     | 7.                       | RESET ATM USING PROCEDURE A TRY TO REACONTACT YOUR SERVICE PROVIDER.                                                                                                    | <u>TATM</u> USING PROCEDURE A . TRY TO READ A CARD. IF PROBLEM STILL EXISTS,<br>ACT YOUR SERVICE PROVIDER. |       |                                                                                                    | <ol> <li>REPLACE PAPER IF LOW OR EMPTY USING PROCEDURE</li> <li>CLOSE CONTROL PANEL. <u>RESET ERROR</u> USING PROCEDURE</li> </ol>                                                                                                    |  |  |  |  |
|     |                          | CAN'T INSERT CARD FULLY                                                                                                    |                                                                                                    |       | PAPER LOW                                                                                                    | IF ERROR CLEARS, GOTO STEP 5. IF ERROR DOES NOT CLEAR,<br>CONTACT SERVICE PROVIDER.                                                                                                    |  |  |  |  |
|     | 1.                       | OPEN THE ATM CONTROL PANEL TO ALLOW LIGHT TO SLOT. EXAMINE THE SLOT FROM THE REAR OF THE CA                                                                                                    | O SHINE THROUGH THE CARD READER<br>RD READER.                                                              |       |                                                                                                    | 4. PERFORM <u>RECEIPT PRINTER TEST</u> USING PROCEDURE .                                                                                                    |  |  |  |  |
|     | 2.                       | IF A FOREIGN OBJECT IS DISCOVERED, TRY TO DISLO<br>CARDBOARD OR WOOD (SUCH AS A TONGUE DEPRESS                                                                                                    | DGE IT. USE A THIN, SMOOTH STRIP OF<br>SOR) TO REMOVE THE OBSTRUCTION.                                     |       |                                                                                                    | 5. IF ERROR DOES NOT RETURN, PLACE ATM BACK IN SERVICE. IF<br>ERROR RETURNS, CONTACT SERVICE PROVIDER.                                                                                                    |  |  |  |  |
|     | 3.                       | 3. CLOSE THE ATM CONTROL PANEL. TEST THE CARD READER. IF A CARD STILL CANNOT BE FULLY                                                                                                    |                                                                                                    |       | F TEST DISPENSE                                                                                                    |                                                                                                    |  |  |  |  |
|     |                          | INSERTED CLOSE THE ATM CONTROL PANEL AND CONTACT SERVICE PROVIDER.                                                                                                    |                                                                                                    |       | PERFORM AFTER REPLENISHING CURRENCY CASSETTE                                                                                                    |                                                                                                    |  |  |  |  |
|     | D                        | D COMMUNICATION PROBLEMS                                                                                                    |                                                                                                    |       | <ol> <li>ACCESS MANAGEMENT FUNCTIONS MAIN MENU USING PROCEDURE          .     </li> <li>SELECT <u>DIAGNOSTICS</u> OPTION. SELECT <u>TEST DISPENSE</u> OPTION. IF RETURN CODE OF 20 20 21 IS RECEIVED, TEST DISPENSE WAS SUCCESSFUL. IF ANY OTHER RETURN CODE IS RECEIVED, CONTACT SERVICE PRO-<br/>VIDED EOR ASSIGNANCE     </li> </ol> |                                                                                                    |  |  |  |  |
|     | 4                        | COMMUNICATION ERROR SYSTEM UNAVAILABLE                                                                                                    |                                                                                                    |       |                                                                                                    |                                                                                                    |  |  |  |  |
|     | 2.                       | RESEI AIM USING PROCEDURE      IF PROBLEM STILL EXISTS, CONTINUE WITH STEP 2.     OPEN ATM CONTROL PANEL, UNPLUG TELEPHONE CABLE FROM BOTTOM PLUG ON I FFT SIDF                                                                          |                                                                                                    |       | UN AGOIO IANCE.                                                                                                    |                                                                                                    |  |  |  |  |
|     |                          | OF POWER MODULE (AT REAR OF ENCLOSURE). PLUG IN THE BASE UNIT (NOT THE HANDSET)<br>OF A TELEPHONE. LISTEN FOR DIAL TONE.                                                                                                    |                                                                                                    |       | G PERFORMAFTER REPLACING PAPER OR CLEARING PRINTER JAMS                                                                                                    |                                                                                                    |  |  |  |  |
|     | 3.                       | 3. IF DIAL TONE EXISTS, UNPLUG TELEPHONE. CLOSE THE ATM CONTROL PANEL. CONTACT YOUR<br>ATM SERVICE PROVIDER. IF THERE IS NO DIAL TONE, CONTINUE WITH STEP 4.                                                                             |                                                                                                    |       | ACCESS MANAGEMENT FUNCTIONS MAIN MENU USING PROCEDURE                                                                                                    |                                                                                                    |  |  |  |  |
|     | 4.                       | 4. LOCATE TELEPHONE WALL JACK FOR ATM. UNPLUG CABLE AND CONNECT BASE UNIT OF A<br>TELEPHONE. LISTEN FOR DIAL TONE. IF THERE IS NO DIAL TONE, THERE IS A PHONE LINE PROB-<br>LEM. CONTACT YOUR TELEPHONE SERVICE PROVIDER FOR ASSISTANCE. |                                                                                                    |       | <ol> <li>SELECT <u>DIAGNOSTICS</u> OPTION. SELECT <u>TEST RECEIPT PRINTER</u> OPTION. IF TEST RECEIPT DOES NOT PRINT,<br/>CONTACT YOUR SERVICE PROVIDER FOR ASSISTANCE.</li> </ol>                                                                                                    |                                                                                                    |  |  |  |  |
|     | ≪ <b>T</b> -:            |                                                                                                    |                                                                                                    |       |                                                                                                    |                                                                                                    |  |  |  |  |

## 

## TRITON SYSTEMS, INC., 522 E. RAILROAD STREET, LONG BEACH, MS 39560, USA TDN 07103-00131B 06/2003

## MODEL 9705-SERIES miniATM QUICK-REFERENCE CARD

| Н                                                                                                    | CASSETTE/DAY CLOSE                                             |      |                                                                                                    | K                                                   | K REPLACING RECEIPT PRINTER PAPER                                   |                                 |                                    |  |
|----------------------------------------------------------------------------------------------------|----------------------------------------------------------------|------|----------------------------------------------------------------------------------------------------|-----------------------------------------------------|---------------------------------------------------------------------|---------------------------------|------------------------------------|--|
| CASSETTE CLOSE                                                                                                    |                                                                |      |                                                                                                    | STEP                                                | ACTION                                                              | STEP                            | ACTION                             |  |
| 1. GO TO MANAGEMENT FUNCTIONS USING PROCEDURE      SELECT <u>CLOSE OPTION</u> . CHOOSE <u>CASSETTE CLOSE</u> , SELECT <u>CASSETTE A</u> , SELECT <u>CASSETTE CLOSE</u> , CASSETTE CLOSE RECEIPT PRINTS.     REMOVE CASSETTE, USING PROCEDURE      REMAINING AMOUNT VALUE ON RECEIPT.     LOAD CASSETTE, USING PROCEDURE      REPLACE CASSETTE. SELECT <u>ENTER OTY. IN CASSETTE</u> FROM CLOSE MENU. ENTER NUMBER OF BILLS LOADED IN CASSETTE. SELECT <u>ENTER OTY. IN CASSETTE</u> CLOSE. KEEP RECEIPT AS RECORD OF BIGINNING CASSETTE BALANCE. PLACE ATM IN SERVICE.     DAY CLOSE      SELECT <u>DAY CLOSE</u> OPTION. RECEIPT PRINTS. NOTE: IF ATM DAY CLOSE IS NOT PERFORMED AT SAME     TIME AS PROCESSOR, HOST SETTLEMENT AMOUNT MAY NOT MATCH TERMINAL SETTLEMENT AMOUNT     ON DAY CLOSE RECEIPT.     PLACE ATM IN SERVICE.                                                                                                    |                                                                |      |                                                                                                    |                                                     | CUT REMAINING PAPER TO ALLOW<br>REMOVAL                             | 5                               | PLACE SPINDLE IN NEW PAPER ROLL.   |  |
|                                                                                                    | J                                                              | AL   |                                                                                                    |                                                     |                                                                     | PLACE NEW PAPER ROLL ON BRACKET |                                    |  |
| CLEAR JOURNAL  ACCESS MANAGEMENT FUNCTIONS USING PROCEDURE  ACCESS MANAGEMENT FUNCTIONS USING PROCEDURE  AND SELECT THE JOURNAL OPTION. TO  CLEAR THE JOURNAL: SELECT THE <u>CLEAR JOURNAL</u> PRINT DOURNAL COMMAND IS USED.  PRINT JOURNAL  ACCESS MANAGEMENT FUNCTIONS USING PROCEDURE  ACCESS MANAGEMENT FUNCTIONS USING PROCEDURE  ACCESS MANAGEMENT FUNCTIONS  ACCESS MANAGEMENT FUNCTIONS  ACCESS MANAGEMENT FUNCTION  ACCESS MANAGEMENT FUNCTION  ACCESS MANAGEMENT FUNCTION  ACCESS MANAGEMENT FUNCTION  ACCESS MANAGEMENT FUNCTION  ACCESS MANAGEMENT FUNCTION  ACCESS MANAGEMENT FUNCTION  ACCESS MANAGEMENT FUNCTION  ACCESS MANAGEMENT FUNCTION  ACCESS MANAGEMENT ACCESS MANAGEMENT ACCESS MANAGEMENT ACCESS  ACCESS MANAGEMENT ACCESS  ACCESS |                                                                |      |                                                                                                    |                                                     | FROM PAPER PATH.                                                    | 6                               | MAKE SURE PAPER FEEDS FROM BOTTOM! |  |
| J                                                                                                    | J REPLENISHING CASSETTES                                       |      |                                                                                                    |                                                     |                                                                     |                                 |                                    |  |
| STEP                                                                                                    | ACTION                                                         | STEP | ACTION                                                                                                    |                                                     |                                                                     |                                 |                                    |  |
| 1                                                                                                    | UNLOCK AND OPEN SECURITY CABINET.                              | 5    | REMOVE NOTE CASSETTE. UNLOCK AND<br>OPEN CASSETTE. LOAD CURRENCY. CLOSE,<br>LOCK AND INSTALL NOTE CASSETTE.           | 3                                                   | LIFT SPINDLE TO TAKE-OUT HOLE AND<br>REMOVE PAPER ROLL AND SPINDLE. | 7                               | FEED END OF PAPER INTO FEED SLOT.  |  |
| 2                                                                                                    | EDGE OF MOUNTING TRAY.                                         | 6    | OPEN CASSETTE. REMOVE ANY NOTES. <u>DO</u><br>NOT RECYCLE REJECTED NOTES! CLOSE,<br>LOCK AND INSTALL REJECT CASSETTE. |                                                     | REMOVE SPINDLE FROM OLD PAPER ROLL.                                 |                                 | PAPER WILL FEED AUTOMATICALLY.     |  |
| 3                                                                                                    | ROTATE MECHANISM TO CASSETTE SERVICE<br>POSITION. RELEASE PIN. | 7    | PULL LOCKING PIN. ROTATE MECHANISM TO<br>OPERATING POSITION. RELEASE LOCKING<br>PIN.                                  | 4<br>L                                              | SERVIC                                                              | 8<br>E PR                       | ROVIDER                            |  |
| 4                                                                                                    | MECHANISM IN SERVICE POSITION.                                 | 8    | WITH MECHANISM IN OPERATING POSITION,<br>CLOSE AND LOCK CABINET.                                                      | THIS AREA FOR SERVICE PROVIDER CONTACT INFORMATION: |                                                                     |                                 |                                    |  |

S Iriton